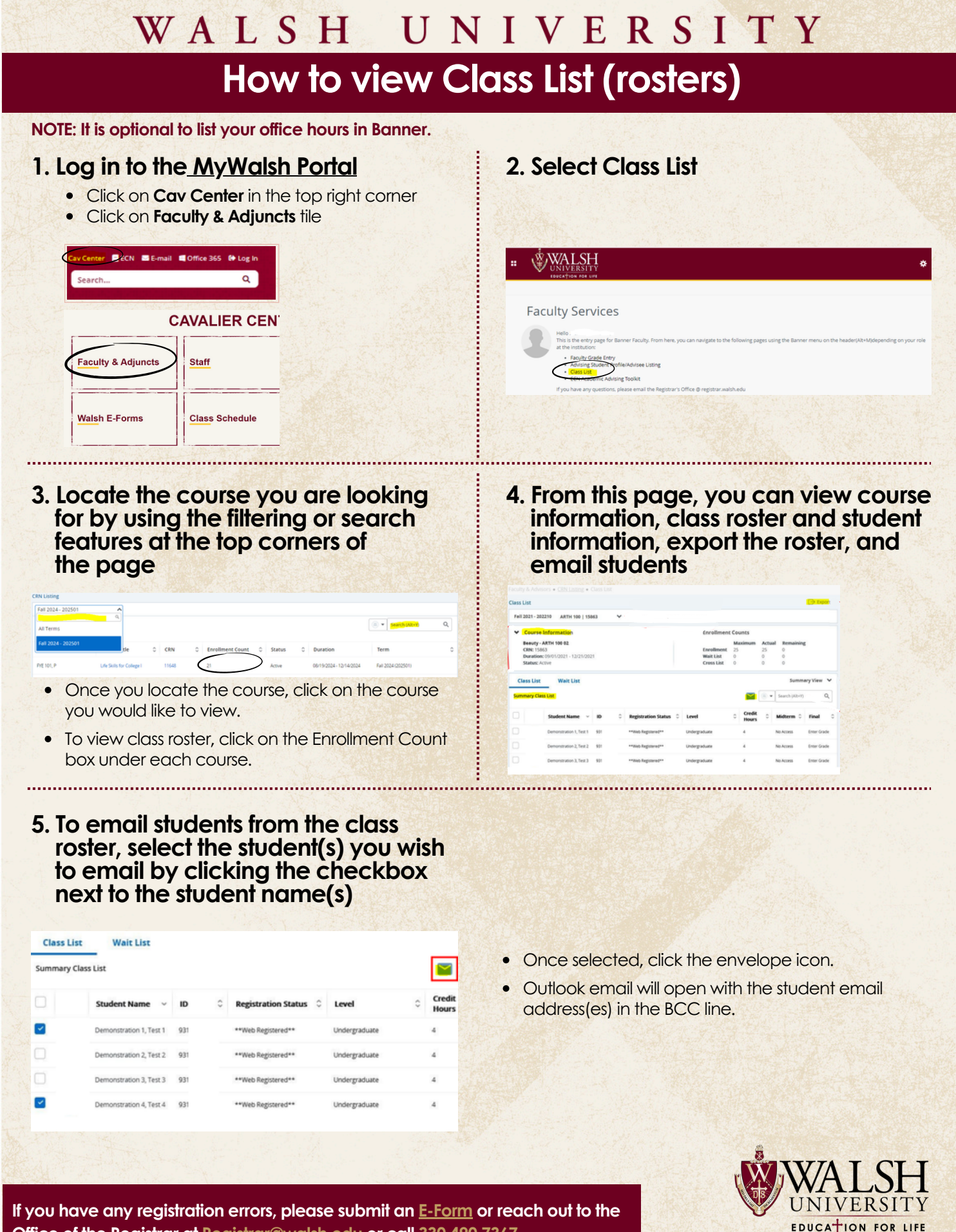

Office of the Registrar at Registrar@walsh.edu or call 330.490.7367.